# Mencegah Penyebaran Ransomware Wannacry di Windows

Beberapa hari terakhir Ransomware wannacry telah menghebohkan dunia IT dan telah masuk di lebih dari 99 negara, termasuk di Indonesia. **Ransomware** adalah salah satu jenis **malware** yang bertujuan untuk meminta tebusan kepada korban. Ransomware, sesuai dengan namanya, *ransom* = tebusan ( dalam bahasa Inggris ), jenis malware ini bertujuan untuk memeras korban yang komputernya terinfeksi ransomware dengan meminta sejumlah uang sebagai tebusan.

Berikut ini adalah beberapa extensi file yang menjadi target dari Malware Ransomware Wannacrypt :

- Commonly used office file extensions (.ppt, .doc, .docx, .xlsx, .sxi).
- Less common and nation-specific office formats (.sxw, .odt, .hwp).
- Archives, media files (.zip, .rar, .tar, .bz2, .mp4, .mkv)
- Emails and email databases (.eml, .msg, .ost, .pst, .edb).
- Database files (.sql, .accdb, .mdb, .dbf, .odb, .myd).
- Developers' sourcecode and project files (.php, .java, .cpp, .pas, .asm).
- Encryption keys and certificates (.key, .pfx, .pem, .p12, .csr, .gpg, .aes).
- Graphic designers, artists and photographers files (.vsd, .odg, .raw, .nef, .svg, .psd).
- Virtual machine files (.vmx, .vmdk, .vdi).

Berikut ini adalah beberapa tindakan pencegahan untuk meminimalisir terinfeksi Malware Ransomware Wannacrypt atau wannacry:

- 1. Jangan terkoneksi di LAN/WIFI & Lakukan Back Up Data
- 2. Lakukan Update AntiVirus
- 3. Lakukan Update Patch MS17-010 pada OS Windows Untuk update patch windows dapat di download di : http://openstorage.gunadarma.ac.id/wannacry/

### 4. Non Aktifkan Fungsi SMB v1 & SMB v2

Server Message Block disingkat SMB adalah protokol standar yang dibuat oleh Microsoft yang digunakan pada sistem windows. Fungsi SMB dalam windows adalah sebagai protokol yang digunakan untuk membagi data (sharing file), baik dari perangkat CD-ROM, harddisk, maupun perangkat output seperti printer untuk dapat digunakan bersama-sama.

Cara Mematikan fitur SMB V1 untuk windows 7

Klik start-run di kotak pencarian ketikan regedit – run as administrator – lalu klik ok

| 🌠 regedit | Open                                |
|-----------|-------------------------------------|
| 6         | Run as administrator                |
| 2         | Edit with Notepad++                 |
|           | Add to archive                      |
|           | Add to "regedit.rar"                |
|           | Compress and email                  |
|           | Compress to "regedit.rar" and email |
|           | WinZip •                            |
|           | Pin to Taskbar                      |
|           | Pin to Start Menu                   |
|           | PowerISO +                          |
|           | Scan With Smadav                    |
|           | Restore previous versions           |
|           | Send to +                           |
|           | Cut                                 |
|           | Сору                                |
|           | Delete                              |
|           | Open file location                  |
| See mo    | Properties                          |
| gedit     | × Shut down +                       |

# Langsung saja kita pergi ke PATH

 $Computer \ HKEY\_LOCAL\_MACHINE \ SYSTEM \ Current Control Set \ Services \ Lanman Server \ Parameters$ 

| 🕱 Registry Editor                                                                     |               |        |                 |  |  |
|---------------------------------------------------------------------------------------|---------------|--------|-----------------|--|--|
| File Edit View Favorites Help                                                         |               |        |                 |  |  |
| ⊿ ₁∎ Computer                                                                         | Name          | Туре   | Data            |  |  |
| HKEY_CLASSES_ROOT HKEY_CURRENT_USER HKEY_LOCAL_MACHINE HKEY_USERS HKEY_CURRENT_CONFIG | ab) (Default) | REG_SZ | (value not set) |  |  |
|                                                                                       | •             | III    | ۴.              |  |  |
| Computer\HKEY_LOCAL_MACHINE                                                           |               |        |                 |  |  |

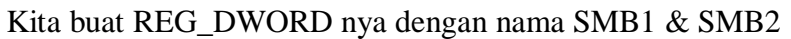

| 💣 Re | egistry | Editor |                                                                                                    |                                                                                                    |                                                                                                    |                                                                                                    |                                     |                                                                                                    | × |
|------|---------|--------|----------------------------------------------------------------------------------------------------|----------------------------------------------------------------------------------------------------|----------------------------------------------------------------------------------------------------|----------------------------------------------------------------------------------------------------|-------------------------------------|----------------------------------------------------------------------------------------------------|---|
| File | Edit    | View   | Favorites Help                                                                                                    |                                                                                                    |                                                                                                    |                                                                                                    |                                     |                                                                                                    |   |
| File | Edit    | View   | Favorites Help<br>intelide<br>intelppm<br>IPBusEnum<br>IpFilterDriver<br>IPMIDRV<br>IPMIDRV<br>IPNAT<br>isapnp<br>iScsiPrt<br>kbdclass<br>kbdhid<br>KeyIso<br>KSecDD<br>KSecPkg | Name<br>(Default)<br>AdjustedNullSes<br>autodisconnect<br>EnableAuthentic.<br>enableforcedlog<br>enablesecuritysi<br>Guid<br>Lmannounce<br>NullSessionPipes<br>requiresecuritysi<br>ServiceDII<br>ServiceDII<br>Size | Type<br>REG_SZ<br>REG_DWORD<br>REG_DWORD<br>REG_DWORD<br>REG_DWORD<br>REG_BINARY<br>REG_BINARY<br>REG_DWORD<br>REG_MULTI_SZ<br>. REG_DWORD<br>REG_DWORD<br>REG_DWORD<br>REG_DWORD<br>REG_DWORD<br>REG_DWORD | Data           (value not set)           0x00000003 (3)           0x0000000 (15)           0x0000000 (0)           0x0000000 (1)           0x0000000 (0)           ff 24 32 92 c4 b9 4f 45 a5 8c 5           0x00000000 (0)           0x00000000 (0)           0x00000000 (0)           0x00000000 (0)           0x00000000 (0)           0x00000000 (1)           0x00000001 (1)           0x00000001 (1) | New<br>d bd 1c f3 46 e9<br>vsvc.dll | Key<br>String Value<br>Binary Value<br>DWORD (32-bit) Value<br>QWORD (64-bit) Value<br>Multi-String Value<br>Expandable String Value |   |
| Com  | puter\H | IKEY_L |                                                                                                    | //CurrentControlSet\serv                                                                                                    | rices\LanmanServer\Pa                                                                                                    | arameters                                                                                                    |                                     |                                                                                                    |   |

Isikan nilai nya menjadi 0 = disable, lalu ok

| 💣 Re | gistry Edi | tor  | Contract Press                                                                                                    | -     |                                                                                                    |                                                                                                    |                                                                                                    |              | trees Present                                                        |      |      | ) 🕅 |       |
|------|------------|------|----------------------------------------------------------------------------------------------------|-------|----------------------------------------------------------------------------------------------------|----------------------------------------------------------------------------------------------------|----------------------------------------------------------------------------------------------------|--------------|----------------------------------------------------------------------|------|------|-----|-------|
| File | Edit Vi    | ew   | Favorites Help                                                                                                    |       |                                                                                                    |                                                                                                    |                                                                                                    |              |                                                                      |      |      |     |       |
|      |            |      | intelide<br>intelide<br>iPBusEnum<br>iPBusEnum<br>iphipsvc<br>iphipsvc<br>iphipsvc<br>iPMDRV<br>iPNAT<br>iRENUM<br>isapnp<br>iScsiPrt<br>kbdclass<br>kbdhid<br>kbdhid<br>kbdhid<br>kbdhid<br>kbdhid<br>kbdhid<br>kbdhid<br>kbdhid |       | Name<br>Matudolisconnect<br>EnableAuthentic<br>enableforcedlog<br>Guid<br>Linannounce<br>NullSessionPipes<br>Requiresecuritysi<br>ServiceDII<br>ServiceDIIUnloa<br>Sisze<br>SMB1<br>SMB2 | Type           REG_DWORD           REG_DWORD | Data<br>0x0000000 (15)<br>0x0000000 (0)<br>0x0000000 (1)<br>0x0000000 (0)<br>ff 24 32 92 c4 b9 4f<br>0x0000000 (0)<br>0x0000000 (1)<br>%SystemRoot%sys<br>0x0000000 (1)<br>0x0000000 (1)<br>0x0000000 (0)<br>0x0000000 (0) | , ( )<br>( ) | Edit DWORD (32-bit) Value<br>Value name:<br>SMB1<br>Value data:<br>2 | Base | ncel |     | 4 III |
| Comp | uter\HKE   | Y_LO | CAL_MACHINE\SYS1                                                                                                    | EIM/( | .urrentControlSet\servi                                                                                                    | ces\LanmanServer\Pa                                                                                                    | rameters                                                                                                    |              |                                                                      |      |      |     |       |

Setelah semua konfigurasi udah selesai di buat jangan lupa untuk merestart windows anda.

# 5. Aktifkan firewall di windows control panel

Control panel - System and Security - Windos Firewall - Customize Settings

| The TANK BERRY AND A CONTRACT STATE                                                                                                    |   |
|----------------------------------------------------------------------------------------------------|---|
| 🚱 🕗 🗢 📾 « System and Security 🕨 Windows Firewall 🕨 Customize Settings 💿 🔹 🍫 Search Control Panel                                                                                                    | Q |
| Customize settings for each type of network         You can modify the firewall settings for each type of network location that you use.         What are network locations?         Home or work (private) network location settings         Image: State in the intervent location settings         Image: State in the intervent loc |   |
| OK Cancel                                                                                                    |   |

6. Blokir port TCP & port UDP yang di gunakan sebagai media Wannacry yaitu port 135-139, 445, 3389

Tambahkan juga port lainnya seperti port 135-139, 445, 593, 1024-1030, 3389, 4444

Block port TCP 135-139, 445, 593, 1024-1030, 3389, 4444

Untuk memblok nya kita perlu mengaturnya di contol panel windows anda.

Start - Control Panel

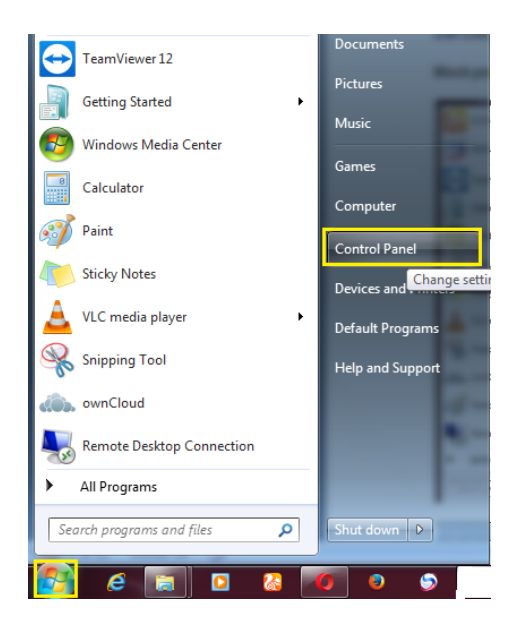

#### System and Security

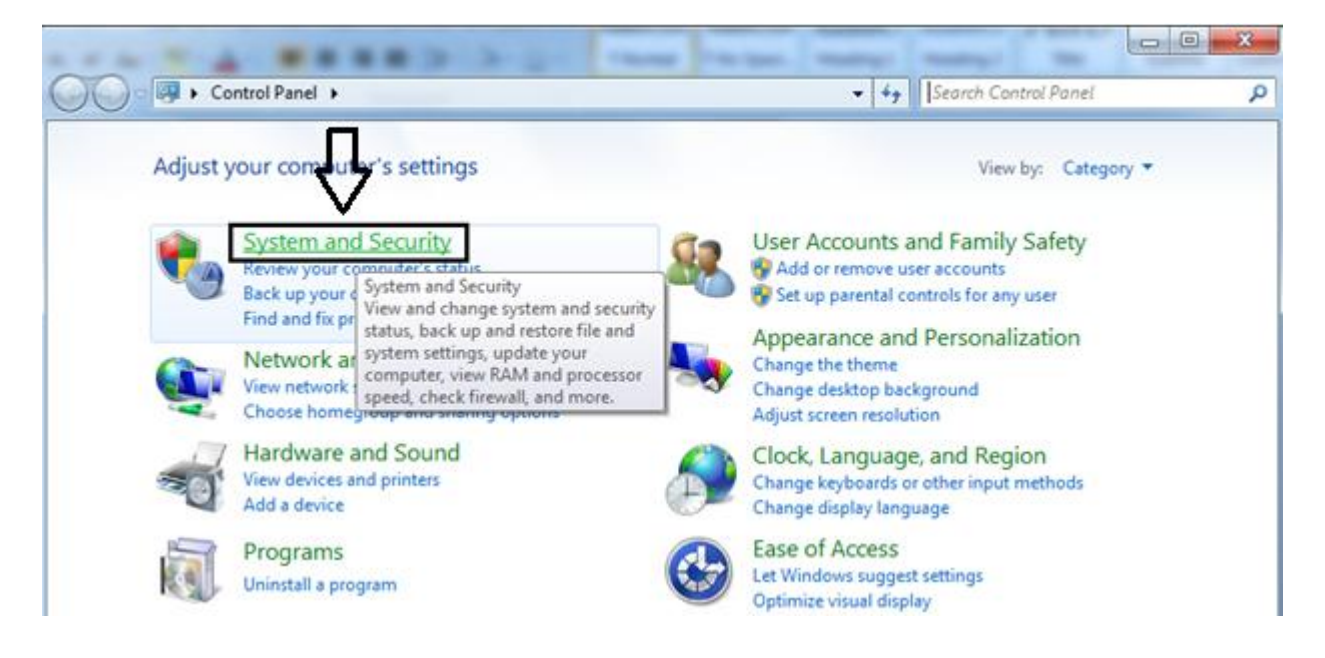

#### Windows Firewall

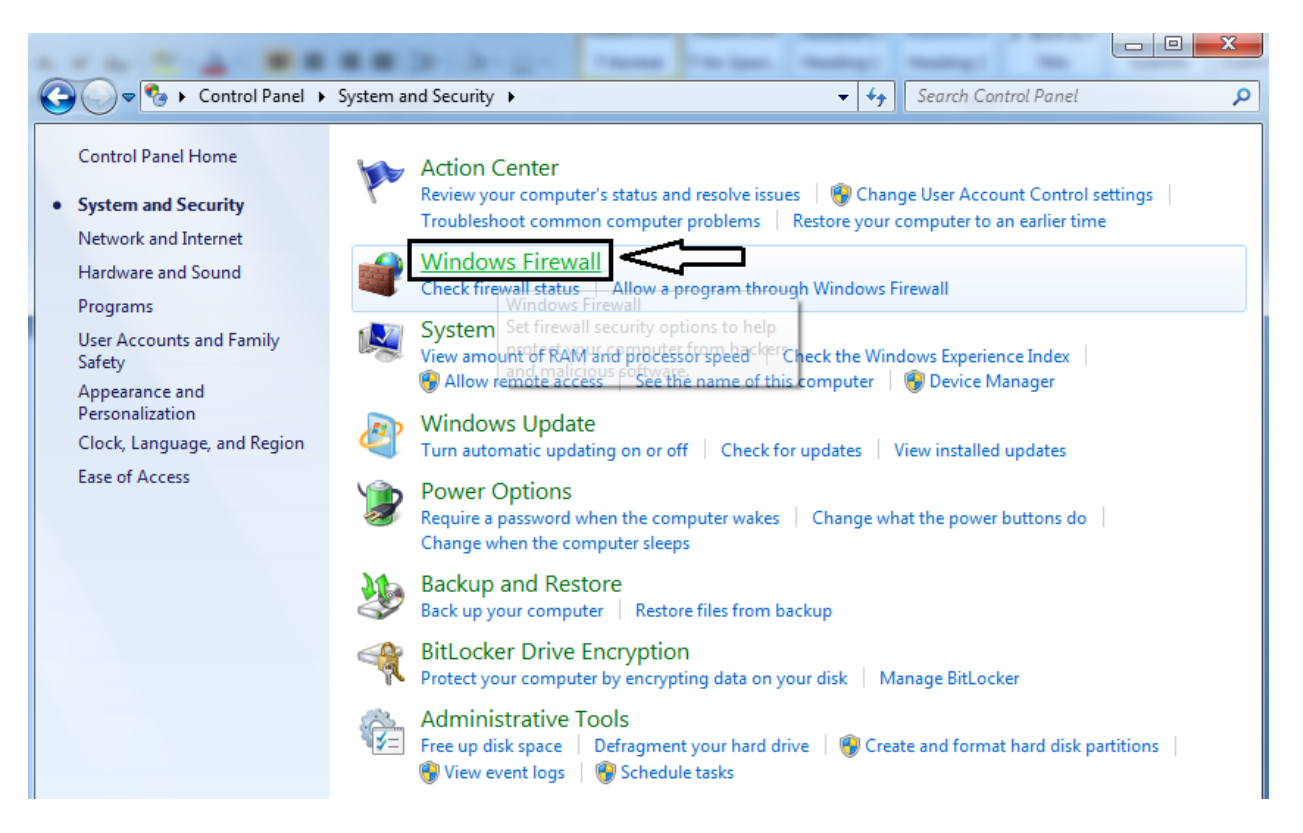

#### Advanced settings

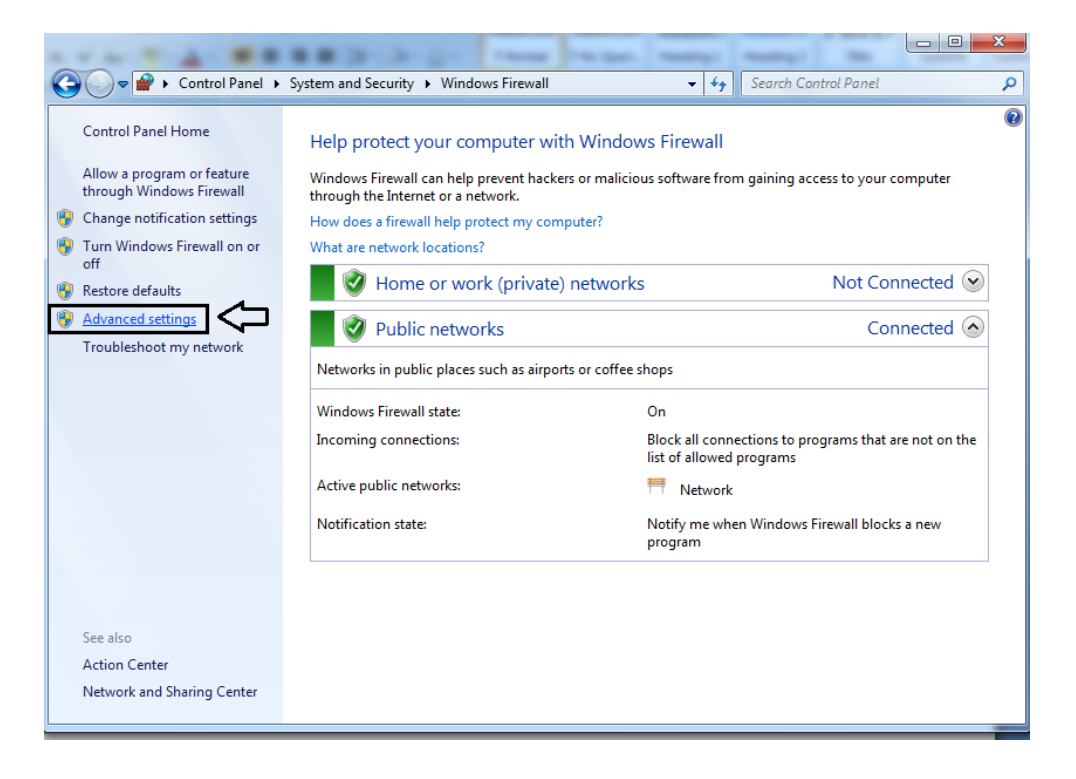

#### Klik kanan pada Inbound Rules - New Rule

| Windows Fermall or                        | th Adlance Information                                                                                                    | Rules                                                                                                    |       |                                                                                                    |                                                                         |                                                                                                    | Actions                                                                                                    |
|-------------------------------------------|----------------------------------------------------------------------------------------------------|----------------------------------------------------------------------------------------------------|-------|----------------------------------------------------------------------------------------------------|-------------------------------------------------------------------------|----------------------------------------------------------------------------------------------------|----------------------------------------------------------------------------------------------------|
| Connection 1<br>Connection 1<br>Mentaring | New Rule<br>Filter by Proble<br>Filter by State<br>Filter by Group<br>Vew<br>Refeath<br>Expert List                                                                                                    | Program Filed Mooila Filefox)     Vrogram Filed Mooila Filefox)     Vrogram Filed Mooila Filefox)     Kice Groove     Hice Groove     Hice Groove     Hice Oveloste     Hice Oveloste     Nice Oveloste     Server                                                                     | Gring | Profile<br>Private<br>Public<br>Public<br>Public<br>Public<br>Public<br>Public                                                                                                    | Enabled<br>Yes<br>Yes<br>Yes<br>Yes<br>Yes<br>Yes<br>Yes<br>Yes         | Action +<br>Action 1<br>Altern 1<br>Altern<br>Altern<br>Altern<br>Altern<br>Altern<br>Altern                                                                            | New Rule.     New Rule.     Files by Profile     Files by State     Files by State     Very     Selepth     Refer |
|                                           | Help<br>9 F000<br>9 F000 | b Sarver<br>CTI Heb Sarver<br>CTIModulet/Nik<br>CTIModulet/Nik<br>CTIModulet/Nik<br>CTIModulet/Nik<br>CTIModulet/Nik<br>CTIModulet/Nik<br>CTIModulet/Nik<br>CTIModulet/Nik<br>CTIModulet/Nik<br>CTIModulet/Nik<br>CTIModulet/Nik<br>CTIModulet/Nik<br>CTIModulet/Nik<br>CTIModulet/Nik |       | Public<br>Public<br>Public | van<br>Van<br>Van<br>Van<br>Van<br>Van<br>Van<br>Van<br>Van<br>Van<br>V | Albon<br>Albon<br>Albon<br>Albon<br>Albon<br>Albon<br>Albon<br>Albon<br>Albon<br>Albon<br>Albon<br>Albon<br>Albon<br>Albon<br>Albon<br>Albon<br>Albon<br>Albon<br>Albon | Hulp Forter (C) Peopen Filer  Dustle Fule  Cut  Cut  Cut  Deten  Properties  Hulp                                 |

## Lalu checklist Port => klik Next

| 🔗 New Inbound Rule Wizard              |                                                          | ×   |
|----------------------------------------|----------------------------------------------------------|-----|
| Rule Type                              |                                                          |     |
| Select the type of firewall rule to cr | eate.                                                    |     |
| Steps:                                 |                                                          |     |
| <ul> <li>Rule Type</li> </ul>          | What type of rule would you like to create?              |     |
| Protocol and Ports                     |                                                          |     |
| <ul> <li>Action</li> </ul>             | Program                                                  |     |
| <ul> <li>Profile</li> </ul>            | Rule that controls connections for a program.            |     |
| <ul> <li>Name</li> </ul>               | O Port                                                   |     |
|                                        | Rule that controls connections for a TCP or UDP port.    |     |
|                                        | Predefined:                                              |     |
|                                        | BranchCache - Content Retrieval (Uses HTTP) 👻            |     |
|                                        | Rule that controls connections for a Windows experience. |     |
|                                        | © Custom                                                 |     |
|                                        | Custom rule.                                             |     |
|                                        |                                                          |     |
|                                        |                                                          |     |
|                                        |                                                          |     |
|                                        |                                                          |     |
|                                        | Learn more about rule types                              |     |
|                                        |                                                          |     |
|                                        |                                                          |     |
|                                        | < Back Next > Can                                        | cel |
|                                        |                                                          |     |

# Checklist => TCP

Checklist => Specific local ports, isikan : 135-139, 445, 593, 1024-1030, 3389, 4444 Klik Next

| 🔗 New Inbound Rule Wizard          |                                        | ×                                        |
|------------------------------------|----------------------------------------|------------------------------------------|
| Protocol and Ports                 |                                        |                                          |
| Specify the protocols and ports to | which this rule applies.               |                                          |
| Steps:                             |                                        |                                          |
| Rule Type                          | Does this rule apply to TCP or UDF     | ??                                       |
| Protocol and Ports                 | TCP                                    |                                          |
| Action                             | O UDP                                  |                                          |
| Profile                            |                                        |                                          |
| <ul> <li>Name</li> </ul>           | Does this rule apply to all local port | s or specific local ports?               |
|                                    | All local ports                        |                                          |
|                                    | Specific local ports:                  | 135-139, 445, 593, 1024-1030, 3389, 4444 |
|                                    |                                        | Example: 80, 443, 5000-5010              |
|                                    |                                        |                                          |
|                                    |                                        |                                          |
|                                    |                                        |                                          |
|                                    |                                        |                                          |
|                                    |                                        |                                          |
|                                    |                                        |                                          |
|                                    | Learn more about protocol and por      | ts                                       |
|                                    |                                        |                                          |
|                                    |                                        |                                          |
|                                    |                                        | < Back Next > Cancel                     |

#### Checklist => Block the connection, next

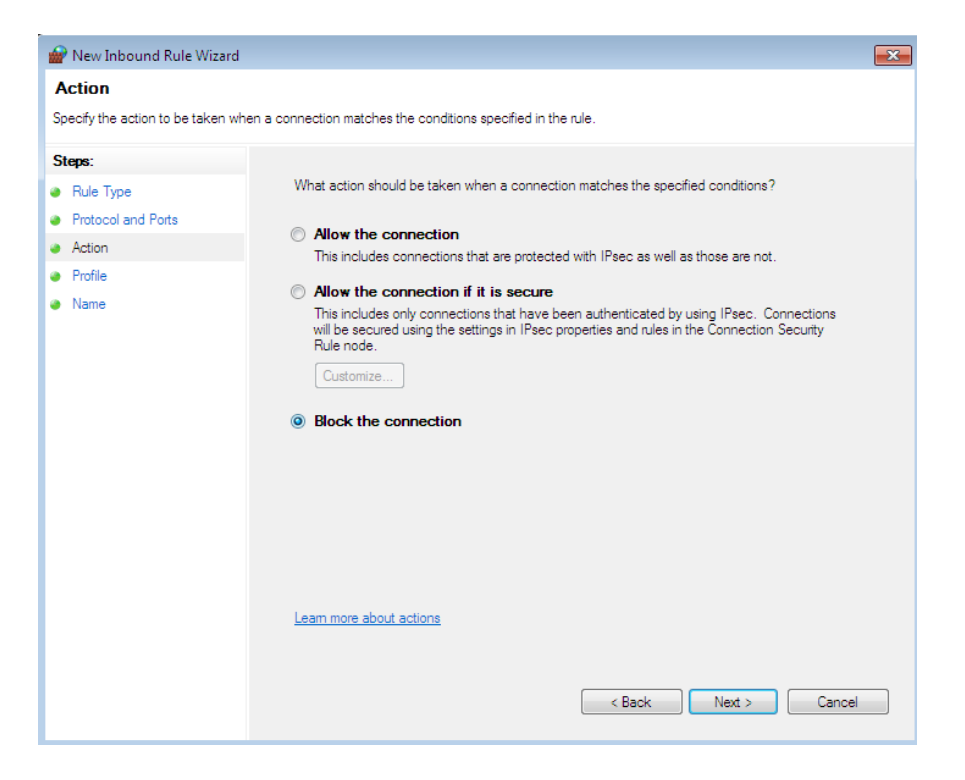

Checklist => Domain, Private & Public. next

| 🔐 New Inbound Rule Wizard             |                                                                     |
|---------------------------------------|---------------------------------------------------------------------|
| Profile                               |                                                                     |
| Specify the profiles for which this r | ule applies.                                                        |
| Steps:                                |                                                                     |
| Rule Type                             | When does this rule apply?                                          |
| Protocol and Ports                    |                                                                     |
| <ul> <li>Action</li> </ul>            | ✓ Domain                                                            |
| Profile                               | Applies when a computer is connected to its corporate domain.       |
| Name                                  | V Private                                                           |
|                                       | Applies when a computer is connected to a private network location. |
|                                       | V Public                                                            |
|                                       | Applies when a computer is connected to a public network location.  |
|                                       |                                                                     |
|                                       |                                                                     |
|                                       |                                                                     |
|                                       |                                                                     |
|                                       |                                                                     |
|                                       |                                                                     |
|                                       |                                                                     |
|                                       | Learn more about profiles                                           |
|                                       |                                                                     |
|                                       |                                                                     |
|                                       | Cancel                                                              |
|                                       |                                                                     |

Isikan profile nama nya = Block Port Ransomware TCP, lalu klik finish

| 🔐 New Inbound Rule Wizard        |                                                                                                    | × |
|----------------------------------|----------------------------------------------------------------------------------------------------|---|
| Name                             |                                                                                                    |   |
| Specify the name and description | i of this rule.                                                                                                    |   |
| Steps:                           |                                                                                                    |   |
| Rule Type                        |                                                                                                    |   |
| Protocol and Ports               |                                                                                                    |   |
| Action                           |                                                                                                    |   |
| Profile                          | Name:<br>Plack Part Paragenuizer TCP                                                                                                    |   |
| Name                             | Block Foit Nansomware ICF                                                                                                    |   |
|                                  | Description (optional):                                                                                                    |   |
|                                  |                                                                                                    |   |
|                                  |                                                                                                    |   |
|                                  |                                                                                                    |   |
|                                  |                                                                                                    |   |
|                                  |                                                                                                    |   |
|                                  |                                                                                                    |   |
|                                  |                                                                                                    |   |
|                                  |                                                                                                    |   |
|                                  |                                                                                                    |   |
|                                  |                                                                                                    |   |
|                                  |                                                                                                    |   |
|                                  |                                                                                                    |   |
|                                  | Karaka Karaka Karaka Karaka Karaka Karaka Karaka Karaka Karaka Karaka Karaka Karaka Karaka Karaka Karaka Kar<br>Karaka Karaka Kar<br>Karaka Karaka Ka<br>Karaka Karaka Karaka Karaka Karaka Karaka Karaka Karaka Karaka Karaka Karaka Karaka Karaka Karaka Karaka Karaka Karaka Karaka Karaka Karaka Karaka Karaka Karaka Karaka Kar<br>Karaka Karaka Karaka Karaka Karaka Karaka Karaka Karaka Karaka Karaka Karaka Karaka Karaka Karaka Karaka Karaka Karaka Karaka Karaka Karaka Karaka Karaka Karaka Karaka Karaka Karaka Karaka Karaka Karaka Karaka Karaka Karaka Karaka Karaka Karaka Ka<br>Karaka Karaka Karaka Karaka Karaka Karaka Karaka Karaka Karaka Karaka Karaka Karaka Karaka Karaka Karaka Karaka Karaka Karaka Karaka Karaka Kar |   |
|                                  |                                                                                                    |   |

Untuk memblok port UDP sama langkahnya memblock port TCP yang baru kita buat di atas, hanya yang membedakan pada **Protocol and Ports** kita checklist => **UDP** 

| 💣 New Inbound Rule Wizard          |                                        |                                          | 3 |
|------------------------------------|----------------------------------------|------------------------------------------|---|
| Protocol and Ports                 |                                        |                                          |   |
| Specify the protocols and ports to | which this rule applies.               |                                          |   |
| Steps:                             |                                        |                                          |   |
| Rule Type                          | Does this rule apply to TCP or UDF     | 2?                                       |   |
| Protocol and Ports                 | © TCP                                  |                                          |   |
| <ul> <li>Action</li> </ul>         | ODP                                    |                                          |   |
| <ul> <li>Profile</li> </ul>        |                                        |                                          |   |
| Name                               | Does this rule apply to all local port | s or specific local ports?               |   |
|                                    | All local ports                        |                                          |   |
|                                    | Specific local ports:                  | 135-139, 445, 593, 1024-1030, 3389, 4444 |   |
|                                    |                                        | Example: 80, 443, 5000-5010              |   |
|                                    |                                        |                                          |   |
|                                    |                                        |                                          |   |
|                                    |                                        |                                          |   |
|                                    |                                        |                                          |   |
|                                    |                                        |                                          |   |
|                                    |                                        |                                          |   |
|                                    | Learn more about protocol and por      |                                          |   |
|                                    |                                        |                                          |   |
|                                    |                                        |                                          |   |
|                                    |                                        | < Back Next > Cancel                     |   |
|                                    |                                        |                                          |   |

Dan buat profil nama nya => Block Port Ransomware UDP

| 🔐 New Inbound Rule Wizard        |                            | × |
|----------------------------------|----------------------------|---|
| Name                             |                            |   |
| Specify the name and description | of this rule.              |   |
| Steps:                           |                            |   |
| Rule Type                        |                            |   |
| Protocol and Ports               |                            |   |
| Action                           |                            |   |
| Profile                          | Name:                      |   |
| Name                             | Block Port Ransomeware UDP |   |
|                                  | Description (optional):    |   |
|                                  |                            |   |
|                                  |                            |   |
|                                  |                            |   |
|                                  |                            |   |
|                                  |                            |   |
|                                  |                            |   |
|                                  |                            |   |
|                                  |                            |   |
|                                  |                            |   |
|                                  |                            |   |
|                                  |                            |   |
|                                  |                            |   |
|                                  | < Back Finish Cance        | - |
|                                  |                            |   |

Selesai & Selamat Mencoba !!!